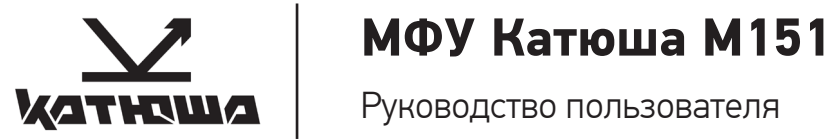

### © 2019 Катюша Ай Ти. Все права защищены.

Данное руководство пользователя предназначено только для ознакомления. Любая информация, содержащаяся в руководстве, может быть изменена без предупреждения. Компания Катюша Ай Ти не несет ответственности за какие бы то ни было убытки, прямые или косвенные, вызванные использованием данного руководства или связанные с ним.

# Содержание

| О руководстве пользователя                               | 5   |
|----------------------------------------------------------|-----|
| Сведения о технике безопасности и нормативная информация | 6-7 |

# 1 Введение

| Специальные функции                                   | 8    |
|-------------------------------------------------------|------|
| Внешний вид устройства                                | 9-10 |
| Обзор панели управления                               | 11   |
| Обзор возможностей сенсорного экрана и полезных кнопо | к12  |

# 2 Приступая к работе

| Установка оборудования                | 13    |
|---------------------------------------|-------|
| Установка блока фотобарабана          | 14-15 |
| Установка тонер-картриджа             | 16    |
| Установка лотка                       | 16    |
| Разблокировка сканера                 | 16    |
| Подготовка бумаги                     | 17    |
| Подключение питания                   | 17    |
| Подключение с помощью USB кабеля      | 18    |
| Подключение с помощью сетевого кабеля | 18    |
| Установка даты и времени              | 19    |
| Настройка IP-адреса устройства        | 19    |
| Установка драйвера принтера           | 20    |

3

# Загрузка оригиналов и материалов для

## печати

| Загрузка оригиналов на стекло экспонирования  | 21    |
|-----------------------------------------------|-------|
| Загрузка оригиналов в дуплексный автоподатчик | 21-22 |
| Выбор материала для печати                    |       |
| Изменение размера бумаги в лотке              | 23    |
| Загрузка бумаги                               | 23-24 |

# 4 Копирование

| Запуск копирования                                     | .24 |
|--------------------------------------------------------|-----|
| Копирование удостоверений. Функция «Копирование карты» | .25 |

#### 

## 6 Сканирование

| Сканирование на устройство         | 26 |
|------------------------------------|----|
| Сканирование на устройство USB     |    |
| Сканирование на FTP                | 27 |
| сканирование на CIFS               | 27 |
| Сканирование в облако              | 27 |
| Расширенные настройки сканирования | 28 |

## О руководстве пользователя

В настоящем руководстве пользователя приведены основные сведения об устройстве, а также детальное описание порядка его использования. Руководство по установке и использованию устройства предназначено как для опытных пользователей, так и для новичков. Некоторые термины настоящего руководства имеют одинаковое значение, например:

- «документ» и «оригинал»;
- «бумага», «материал» и «материал для печати».

В следующей таблице приведены условные обозначения, используемые в данном руководстве.

| Условные<br>обозначения            | Описание                                                                                                    | Пример                                                                                                   |  |
|------------------------------------|----------------------------------------------------------------------------------------------------|----------------------------------------------------------------------------------------------------|--|
| Выделение<br>полужирным<br>шрифтом | Выделяет<br>экранный текст<br>и надписи на<br>устройстве.                                                                 | Настройка<br>копирования                                                                                 |  |
| Примечание                         | Содержит<br>дополнитель-<br>ные сведения<br>или подробные<br>описания<br>функций и<br>возможностей<br>устройства.         | Примечание<br>Формат вы-<br>вода даты в<br>разных стра-<br>нах может<br>различаться                      |  |
| Предупре-<br>ждение                | Содержит<br>инструкции<br>по защите<br>устройства от<br>возможных<br>механических<br>повреждений<br>и выхода из<br>строя. | Предупре-<br>ждение<br>Прикасаться<br>к сенсорно-<br>му экрану<br>следует ис-<br>ключительно<br>пальцами |  |
| Сноска                             | Содержит<br>дополнитель-<br>ные сведения,<br>относящиеся к<br>определенно-<br>му слову или<br>фразе.                      | * Страниц в<br>минуту                                                                                    |  |

| > | Указывает по- | Выберите       |
|---|---------------|----------------|
|   | следователь-  | Сервис > На-   |
|   | ность выбора  | стройка сети > |
|   | или нажатия   | Включить.      |
|   | элементов     |                |
|   | интерфейса.   |                |
|   |               |                |
|   |               |                |

# Сведения о технике безопасности и нормативная безопасность

## Правила безопасности и меры предосторожности

- Не устанавливайте устройство вблизи систем отопления или кондиционирования воздуха.
- Не устанавливайте устройство во влажном или пыльном месте.
- Разместите устройство в отдельной зоне с хорошей вентиляцией.
- Устройство оснащено как энергосберегающим, так и спящим режимами. Устройство не может достигнуть нулевого потребления энергии до тех пор пока оно подсоединено к любому внешнему электропитанию и главный выключатель не переведен в положение Выключено.
- Не утилизируйте контейнер с отработанным тонером. Положите использованный ненужный тонер в полиэтиленовый пакет, и после этого возвратите его продавцу или представителю по обслуживанию. Контейнер утилизируют в соответствии с правилами.
- Не ставъте на устройство кофейные чашки, вазы или другие емкости с жидкостью. Попадание жидкости внутрь устройства может повредить его электрические компоненты.
- Не роняйте в аппарат скрепки, скобы и другие металлические предметы.
- Для устранения замятия бумаги используйте инструкцию по руководству и подсказки на экране.
- Перед отсоединением вилки электропитания выключите устройство. Убедитесь, что ваши руки сухие. Отсоединяя вилку от розетки, держите ее не за шнур, а за саму вилку.
- В нормальных условиях небольшое количество озона, произведенного устройством, безвредно. Однако, если устройство используется в течение длительного периода времени или в небольшом помещении, вы должны убедиться, что помещение хорошо проветривается. Также проветрите помещение, если вы заметили запах озона после частого или длительного использования.
- Не пытайтесь снять крышки и панели,

которые не предназначены для открытия. Некоторые детали могут ударить током или ослепить.

- Если устройство стало чрезмерно горячим или выделяет дым, необычный запах или шум, немедленно выключите устройство, отсоедините шнур питания от розетки, а затем позвоните в авторизованный сервисный центр. Дальнейшее использование устройства без вмешательства квалифицированного специалиста может привести к пожару или удару электрическим током.
- Если устройство упало или его крышки повреждены, немедленно выключите устройство, отсоедините шнур питания от розетки, а затем позвоните в авторизованный сервисный центр. Дальнейшее использование устройства без вмешательства квалифицированного специалиста может привести к пожару или удару электрическим током.
- Не храните расходные материалы устройства в местах с повышенной температурой и влажностью, сильно запыленных местах, род прямыми солнечными лучами, а также рядом с легковоспламеняющимися предметами.

## Техника безопасности при эксплуатации лазерных устройств

Лазерные устройства класса I не считаются опасными. Блок лазера и принтер сконструированы таким образом, что во время нормальной работы или технического обслуживания облучение человека лазерным излучением не превышает уровня, соответствующего классу I.

#### Внимание!

Не используйте и не обслуживайте устройство, если с блока лазера снята защитная крышка. Невидимый отраженный луч может повредить глаза. Во избежание возникновения пожара, поражения электрическим током или получения травмы при эксплуатации устройства соблюдайте перечисленные меры предосторожности.

#### Техника безопасности при наличии озона

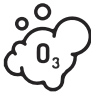

Во время нормальной работы устройство вырабатывает озон. Количество выделяемого озона не представляет опасности для оператора. Тем не

менее, рекомендуется использовать устройство в хорошо проветриваемом помещении.

## Энергосбережение

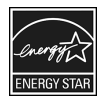

Устройство использует современную технологию энергосбережения, которая позволяет снизить потребление энергии устройством во время

простоя.

Если устройство не получает никаких данных в течение длительного времени, потребление им электроэнергии автоматически уменьшается.

## Утилизация

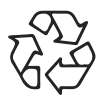

При переработке и утилизации упаковки данного товара соблюдайте нормы охраны окружающей среды.

## **AE95**

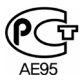

#### Внимание!

Согласно правилам Федеральной комиссии связи, внесение несанкционированных производителем изменений в конструкцию оборудования может повлечь за собой лишение пользователя прав на использование данного оборудования.

# 1 Введение

Благодарим за покупку многофункционального устройства (МФУ) Катюша М151. Это устройство позволяет печатать, копировать, сканировать документы, а также принимать и отправлять факсимильные сообщения.

# Специальные функции

#### Копирование оригиналов в различных форматах

- Копирование ID-карты
- Автоматический поворот в соответствии с форматом вывода.
- Экономия бумаги за счет копирования многостраничного документа на один лист и т. д.
- С помощью автоподатчика документов продукт может сканировать и копировать пакет многостраничных документов, а также сканировать и копировать дуплексные (2-сторонние) документы для повышения производительности.

# Сканирование оригиналов и их немедленная отправка

- Оперативное сканирование и передача файлов нескольким адресатам по электронной почте или по протоколам SMB и FTP.
- Для немедленной отправки отсканированного изображения достаточно указать адресатов (ввести адрес электронной почты) с помощью клавиатуры на сенсорном экране.
- Цветное сканирование с качественным сжатием в форматах JPEG, TIFF, BMP и PDF.

#### Быстрая и высококачественная печать

 Печать со скоростью 51 страница в минуту. Максимальное фактическое разрешение – 600 x 600 тчк/дюйм.

# Внешний вид устройства

На рисунке показаны основные компоненты устройства.

## Вид спереди

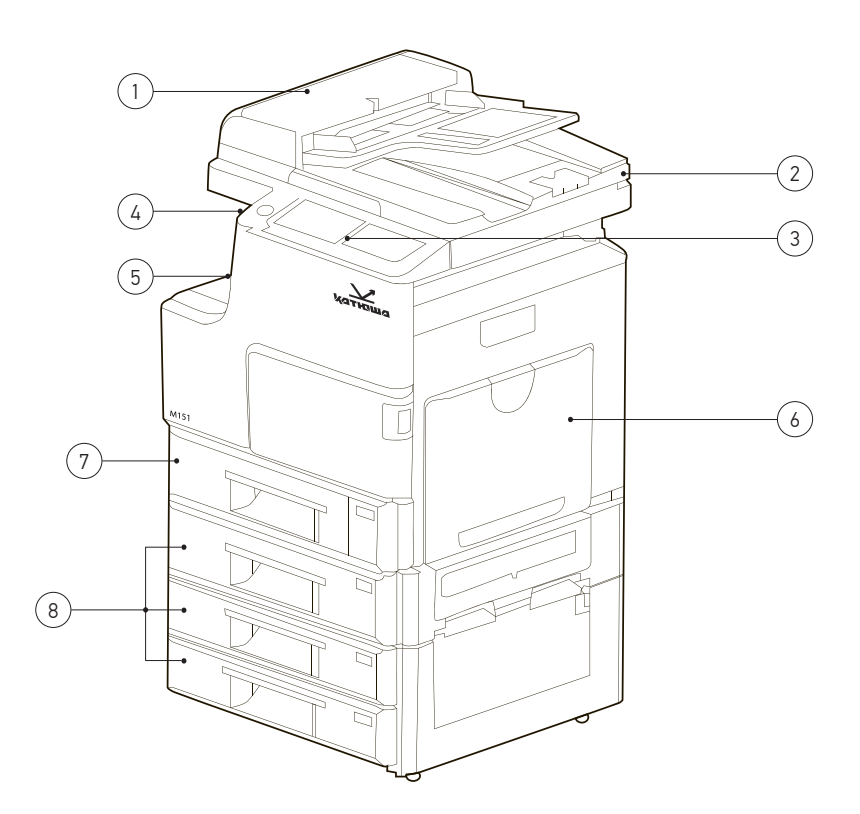

| 1 | Крышка дуплексного автоподатчика | 5 | Выходной лоток       |
|---|----------------------------------|---|----------------------|
| 2 | Крышка сканера                   | 6 | Многоцелевой лоток   |
| 3 | Панель управления                | 7 | Лоток для бумаги     |
| 4 | USB порт                         | 8 | Дополнительный лоток |

## Вид сбоку

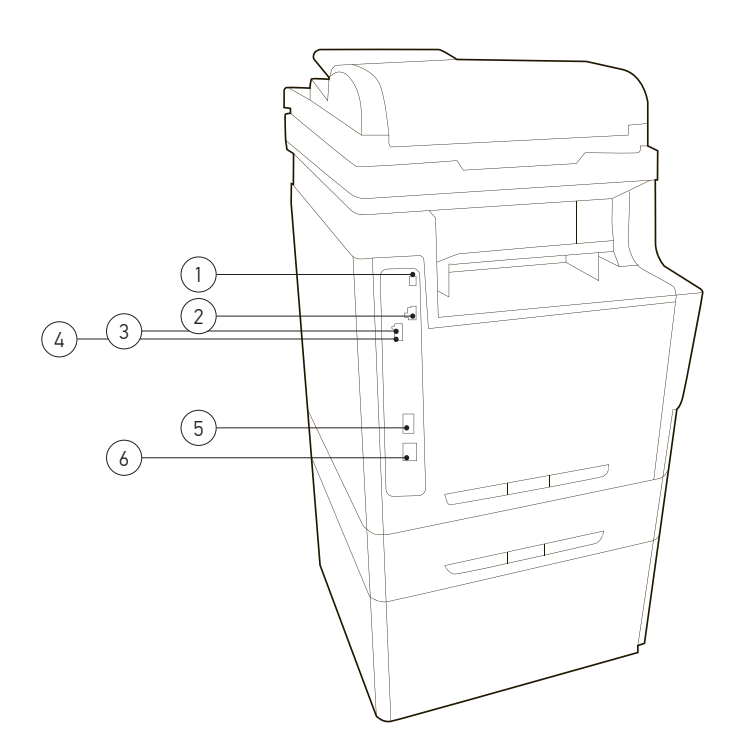

| 1 | USB порт                                             | 4 | Разъем телефонной линии (LINE) |
|---|------------------------------------------------------|---|--------------------------------|
| 2 | Сетевой порт                                         | 5 | Выключатель питания            |
| 3 | Разъем для подключения телефонного<br>аппарата (EXT) | 6 | Разъем для шнура питания       |

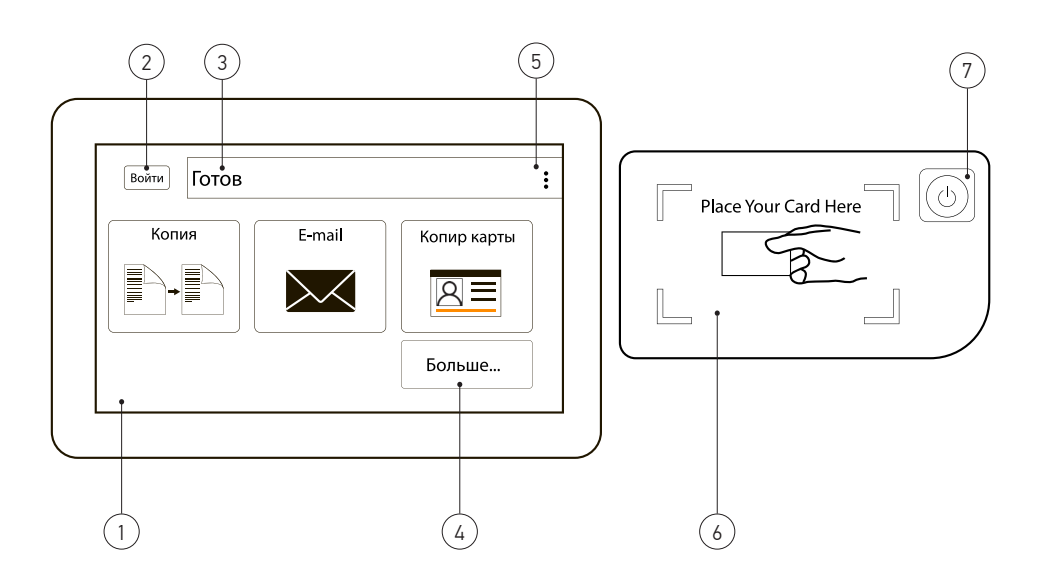

# Обзор панели управления

| 1 | <b>Дисплей.</b> Отображение текущего состоя-<br>ния и подсказок во время работы. Сенсор-<br>ный экран упрощает настройку меню. | 5 | <b>Дополнительные инструменты.</b> Служит<br>для доступа к настройкам устройства и<br>служебным функциям.                               |
|---|----------------------------------------------------------------------------------------------------|---|----------------------------------------------------------------------------------------------------|
| 2 | <b>Авторизация.</b> Кнопка для входа авторизо-<br>ванных пользователей.                                                        | 6 | Считыватель карт. Предназначен для авторизации пользователей.                                                                           |
| 3 | Статус устройства. Показывает состояние<br>устройства.                                                                         | 7 | Энергосбережение. Перевод устройства в<br>режим энергосбережения. С помощью этой<br>кнопки можно также выключить и включить<br>питание. |
| 4 | Больше. Кнопка служит для отображения<br>функций устройства, не поместившихся на<br>текщем экране.                             |   | На экранах, отличных от главного, может появ-<br>ляться значок <b>Домой</b> . Он служит для возврата к<br>главному экрану.              |

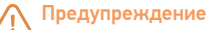

Прикасаться к сенсорному экрану следует исключительно пальцами. Острые ручки и другие подобные предметы могут повредить экран.

# Обзор возможностей сенсорного экрана и полезных кнопок

## Сенсорный экран

Сенсорный экран делает управление устройством удобным для пользователя. После включения устройства, а также по нажатию значка (
) открывается **главный** экран.

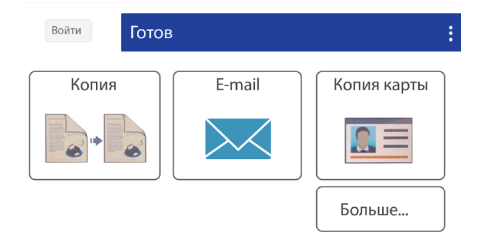

- Копия. Вход в меню Копирования.
- Скан. Вход в меню Сканирования.
- E-mail. Отправка по электронной почте.
- Печать сохр. заданий. Вход в меню Печати сохраненных заданий.
- Копия карты. Вход в меню Копирования ID карты.
- Факс. Вход в меню Факса (дополнительная функция).
- Значок (:), Дополнительные инструменты.
   Вход в меню настроек и служебных функций устройства.

## Кнопка (:)

При нажатии кнопки (:) на экране отображается меню настроек и служебных функций устройства.

- Показать состояния задания. Список выполняемых и отложенных заданий.
- Показать состояние машины. Доступ к настройкам и вывод на экран кодов всех обнаруженных ошибок.

## Кнопка «Энергосбережение»

Когда устройство не используется, его можно перевести в режим энергосбережения. Для этого необходимо нажать данную кнопку. При нажатии и удерживании кнопки **Энергос-**

бережение более двух секунд появляется окно с запросом на выключение питания. При выборе варианта «Да» питание выключается. Эту кнопку также можно использовать для включения устройства.

| Состояние    |       | Описание                                                                                                    |  |
|--------------|-------|----------------------------------------------------------------------------------------------------|--|
| Не горит     |       | <ul> <li>Устройство не переведено в режим энергосбережения.</li> <li>Устройство переведено в режим низкого энергопотребления.</li> </ul> |  |
| Зеле-<br>ный | Горит | Устройство переведено в<br>режим энергосбережения.                                                                                       |  |

# 2 Приступая к работе

## Установка оборудования

В этом разделе описана установка оборудования.

 Определите место постоянного расположения устройства.

Это должна быть ровная, устойчивая поверхность с достаточным пространством для свободной циркуляции воздуха.

Устройство должно находится в хорошо проветриваемом помещении, вдали от прямых солнечных лучей, источников тепла, холода и влаги. Не устанавливайте его у края стола.

#### 🔨 Предупреждение

- При перемещении устройства не наклоняйте и не переворачивайте его, в противном случае внутренние детали устройства могут быть испачканы тонером, что может вызвать повреждение устройства или стать причиной низкого качества печати.
- Перед включением не забудьте разблокировать сканирующий модуль устройства.
- Вскройте упаковку и достаньте все содержимое.

Шнур питания

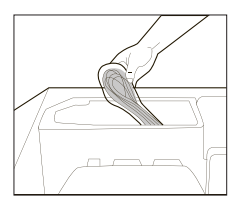

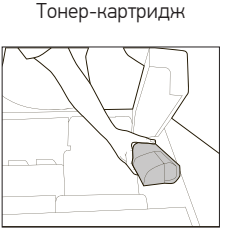

Компакт-диск

#### Блок фотобарабана

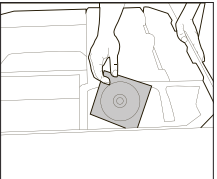

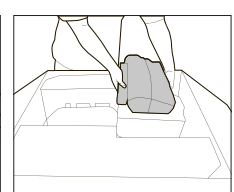

**3** Удалите все фиксаторы и снимите картонную коробку.

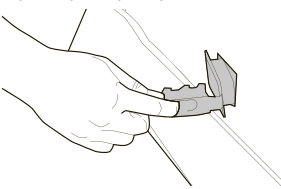

4

Снимите с устройства упаковочные материалы.

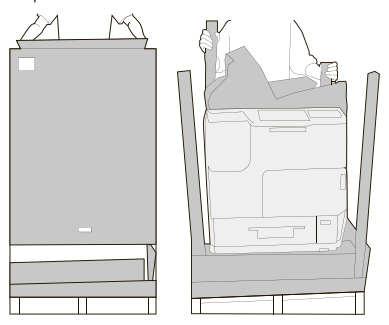

- 5 Снимите устройство с поддона и установите его в месте, предназначенном для эксплуатации.
- **6** Установите тонер-картридж и блок фотобарабана в устройство.
- 7 Загрузите бумагу.
- 8 Подключите все кабели к устройству.
- 9 Включите устройство.

#### 🔗 Примечание

В случае перебоев с электропитанием устройство может работать некорректно или быть повреждено.

## Стандартные и дополнительные элементы:

| Стандартные элементы                    | Катюша М151  |
|-----------------------------------------|--------------|
| Устройство автоматической подачи бумаги | $\checkmark$ |
| Лоток 1 (основной)                      | $\checkmark$ |
| Лоток 2                                 | $\checkmark$ |
| Тонер-картридж                          | $\checkmark$ |
| Блок фотобарабана                       | $\checkmark$ |
| Шнур питания                            | $\checkmark$ |
| Компакт-диск                            | $\checkmark$ |
| Дополнительная комплектация             | Опции        |
| Факс-модем                              |              |
| Лотки 3-4                               |              |
| Модуль для сканирования ID-карт         |              |

# Установка блока фотобарабана

 Откройте переднюю дверцу, потянув за ручку.

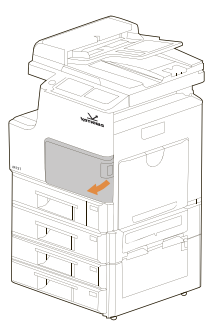

**2** Потяните за ручку и откройте боковую дверцу, как показано на рисунке.

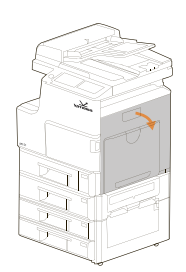

**3** Откройте дверцу емкости для отработанного тонера.

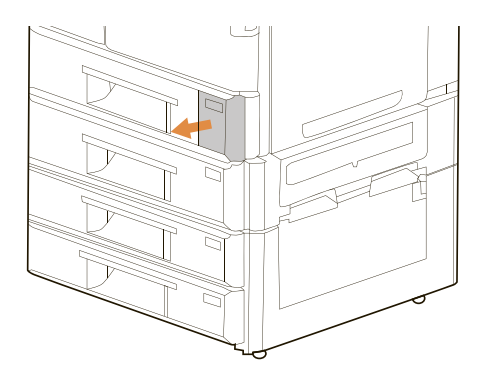

4 Нажмите на емкость для отработанного тонера и вытащите ее.

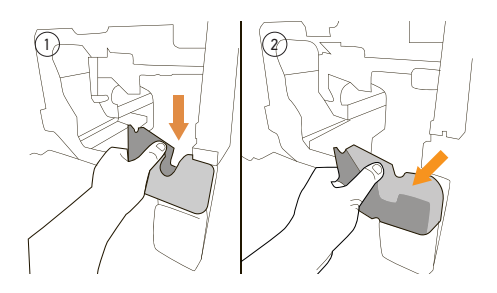

5 Закройте крышку емкости для отработанного тонера для предотвращения высыпания тонера.

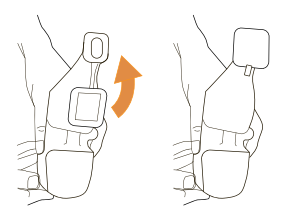

6 Снимите пластиковый пакет с нового блока фотобарабана.

## **Предупреждение**

Во избежание повреждения блока фотобарабана, не подвергайте его воздействию света более нескольких минут.

7 Ослабьте зажим блока, приподняв рычаг.

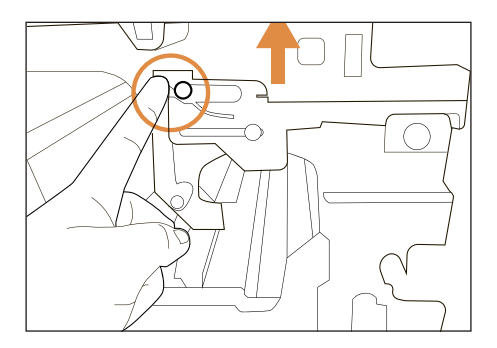

**8** Отведите рычаг вправо, чтобы разблокировать блок.

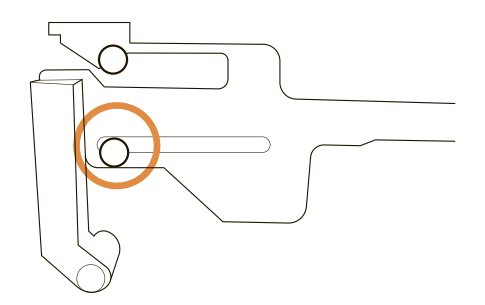

9 Вставьте новый блок фотобарабана в устройство, совместив выступ вдоль направляющей с центром блока фотобарабана.

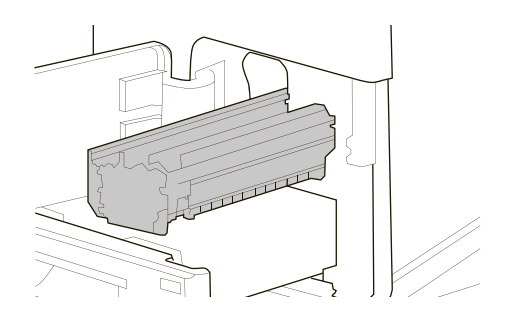

10 Опустите ручку вниз по часовой стрелке.

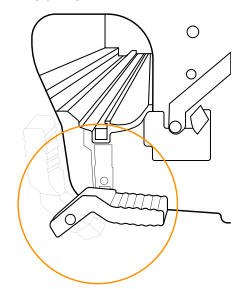

- 11 Установите емкость для отработанного тонера на место, сначала нажав на нее, а затем вставив ее в гнездо.
- 12 Закройте крышку емкости для отработанного тонера и боковую дверцу.
- 13 Установите тонер в соответствии с указаниями следующего раздела руководства.
- 14 Закройте переднюю дверцу.

Включите питание и нажмите Дополнительные инструменты (:) на панели управления. Далее нажмите Показать состояние машины > Инструменты > Настройки устройства > Управление > Инициализация блока проявки.

Процесс установки завершен.

## Установка тонер-картриджа

 Откройте переднюю дверцу, потянув за ручку.

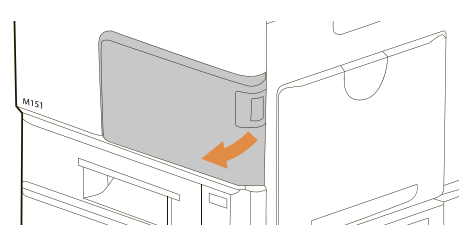

Удалите упаковочные материалы и запирающие ленты картриджа. Потрясите картридж вверх и вниз, а затем вправо и влево 10 раз, чтобы равномерно распределить тонер внутри картриджа.

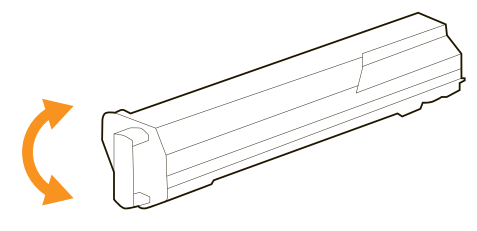

 Удерживая ручку картриджа, установите его в ячейку.

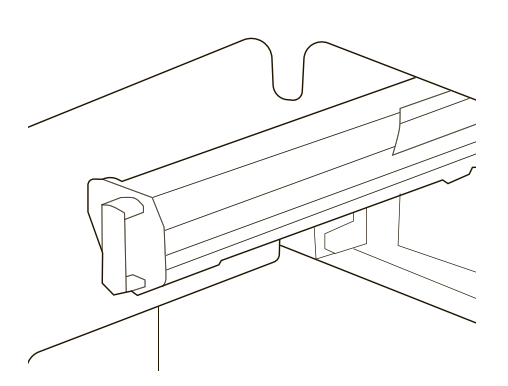

4 Закройте переднюю дверцу.

## Установка выходного лотка

Поднимите выходной лоток на полную высоту, а затем раздвиньте до необходимой длины.

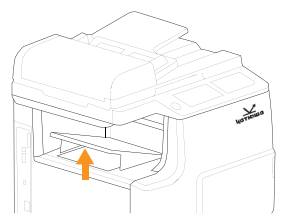

# Разблокировка модуля сканирования

Во время транспортировки модуль сканирования находится в заблокированном состоянии с целью защиты механизма сканирования от повреждений. Обязательно разблокируйте модуль сканирования перед использованием устройства. Чтобы разблокировать модуль сканирования, переведите переключатель блокировки в положение «Разблокировано», как показано на рисунке.

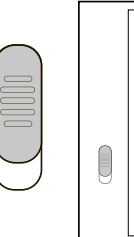

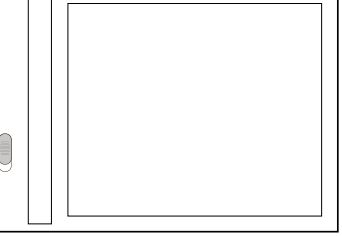

#### Примечание

При необходимости перемещения МФУ, прежде чем блокировать модуль сканирования, убедитесь, что он находится в исходном положении: с левой стороны стекла. Если модуль сканирования не в исходном положении, включите МФУ и подождите пока модуль сканирования не переместится в исходное положение.

Выключите МФУ, а затем заблокируйте модуль сканирования.

## Подготовка бумаги

Пролистайте бумагу, чтобы убедиться в том, 1 что листы не приклеились друг к другу.

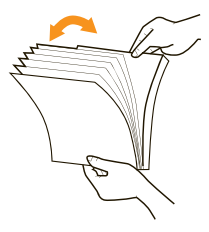

Выровняйте края бумаги, постучав нижней 2 частью стопки по столешнице. Поверните стопку на 90 градусов и постучите снова.

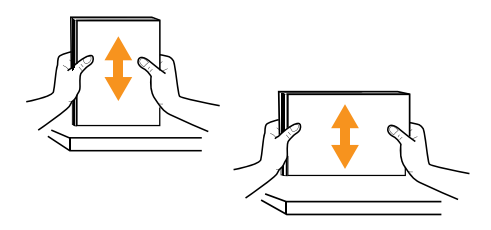

## Подключение питания

- 1 Убедитесь в том, что выключатель питания находится в положении «0».
- 2 Подсоедините один конец шнура питания к разъему питания устройства.
- 3 Подключите другой конец к соответствующей розетке.
- Переведите выключатель питания в поло-4 жение «I»
- 5 Для перевода устройства в спящий режим нажмите кнопку Энергосбережения и удерживайте ее около 3 секунд. Для выхода из спящего режима нажмите кнопку Энергосбережения.

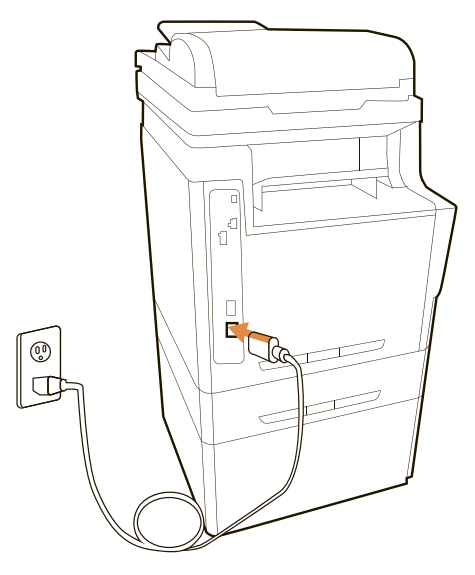

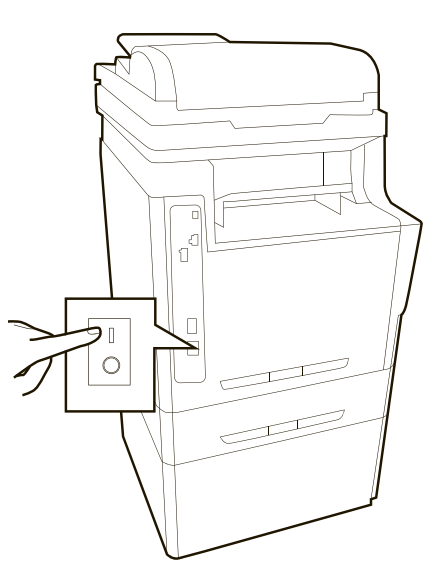

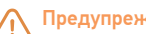

## Предупреждение

Если устройство не используется, не забудьте перевести выключатель питания в положение «О». Это обеспечит нулевое энергопотребление.

# Настройка Сети

Для использования устройства в качестве сетевого принтера необходимо настроить на нем сетевые протоколы. Настроить основные параметры сети можно с помощью сенсорного экрана устройства.

#### Примечание

Если требуется использовать кабель USB, подключите его к устройству и к компьютеру.

## Выбор режима подключения

Устройство может быть подключено как к проводной так и к беспроводной сети в режиме рабочей станции. В режиме рабочей станции устройство работает как клиент, который подключается к беспроводной точке доступа или маршрутизатору.

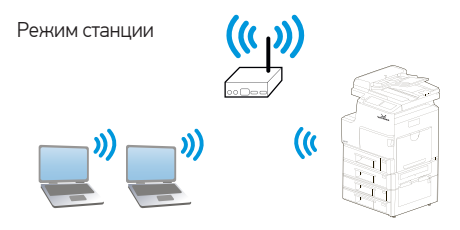

## Подключение устройства к беспроводной сети в режиме станции

- Нажмите Статус устройства на панели управления, а затем выберите Сервис > Настройки сети > Вкл.
- 2 Выберите Wi-Fi из списка Выкл., Ethernet, Wi-Fi.
- 3 Нажмите Дополнительные инструменты (:) на панели управления, а затем выберите Показать состояние машины > Инструменты > Сетевые настройки > Wi-Fi.

- 5 Нажмите Станция Wi-Fi для поиска текущих доступных сетей. Через секунду отобразятся доступные сети (SSID)
- 6 Выберите имя сети (SSID), к которой вы хотите подключиться.
- 7 После успешного подключения для сетевого имени (SSID) будет показан зеленый флажок.

#### Ручное введение SSID Wi-Fi

- 1 Нажмите **Другие**, на экране станции Wi-Fi появится экран для ввода SSID.
- 2 Введите имя сети в поле SSID.

Выбор метода аутентификации: Het/WEP/ WPA2PSK.

3 Введите ключ проверки подлинности в поле Пароль, а затем нажмите кнопку Соединение, чтобы начать подключение устройства к сети.

## Подключение устройства к проводной сети

- Нажмите Дополнительные инструменты

   (:) на панели управления, а затем Показать состояние машины > Инструменты > Сетевые настройки > Включить.
- 2 Выберите Ethernet из списка Выкл., Ethernet, Wi-Fi.

#### 🔗 Примечание

Если вы не хотите подключать аппарат к сети и планируете использовать его только локально, выберите значение Выкл. из списка Выкл., Ethernet, Wi-Fi.

#### Установка даты и времени

Дата и время указываются в печатных отчетах. Если эти значения по каким-то причинам заданы неправильно, их необходимо исправить.

- Нажмите кнопку Дополнительные инструменты (:) на панели управления.
- 2 Выберите Показать состояние машины > Инструменты > Настроить устройство > Дата/Время.
- 3 Откройте вкладку Общие и выберите Дата и время.
- 4 Установите дату и время.
- 5 Нажмите кнопку Ок.

## Настройка ІР-адреса устройства

При подключении устройства к проводной или беспроводной сети необходимо указать IP-адрес устройства. IP-адрес может быть получен автоматически через DHCP-сервер, или вы можете указать статический IP-адрес.

# При беспроводном подключении к сети

- Нажмите Дополнительные инструменты
   на панели управления, а затем выберите Показать состояние машины > Инструменты > Сетевые настройки > Wi-Fi.
- 2 Если устройство должно получить IP-адрес автоматически, выключите переключатель DHCP на панели управления.
- 3 Если IP-адрес устройства должен быть задан вручную, выключите переключатель DHCP на панели управления, и укажите IP-адрес, шлюз и сервер DNS в соответствующих полях.

## При подключении устройства к сети с помощью кабеля

- Нажмите Дополнительные инструменты
   на панели управления, а затем выберите Показать состояние машины > Инструменты > Сетевые настройки > Настройки TCP/IP.
- 2 Если устройство должно получить IP-адрес автоматически, включите переключатель DHCP на панели управления.
- 3 Если IP-адрес устройства должен быть задан вручную, выключите переключатель DHCP на панели управления, и укажите IP-адрес, маску подсети и шлюз в соответствующих полях. Вы также можете указать адреса серверов DNS и WINS.

#### 🔗 Примечание

Если вы используете DHCP-сервер для автоматического выбора IP-адреса устройства, рекомендуется установить имя хоста для продукта или использовать имя хоста по умолчанию. В противном случае после использования продукта в течение определенного периода времени DHCP-сервер не гарантирует присвоение устройству одного и того же IP-адреса. Если вы хотите изменить имя хоста по умолчанию для продукта, нажмите кнопку **Статус** устройства на панели управления, а затем **Имя хоста**, чтобы ввести новое имя хоста.

Если у вас возникли дополнительные проблемы с настройкой сети, обратитесь к администратору сети.

#### Установка драйверов принтера

USB кабель

Системные требования.

Windows 2000, Windows XP, Windows Server 2003, Windows Vista, Windows 7, Windows 8, Windows 10

- Вставьте компакт-диск с программным обеспечением принтера в дисковод для компакт-дисков.
- 2 Откройте компакт-диск двойным кликом по соответствующей иконке, выберите папку Driver и запустите файл Setup.exe.
- **3** Выберите язык установки и следуйте инструкциям на экране.
- 4 Когда появится диалоговое окно Выбор компонентов выберите TCP/IP и нажмите Далее.

Во время установки появится диалоговое окно Подключение устройства, в котором будет предложено включить МФУ, а затем подключить МФУ к компьютеру с помощью кабеля USB.

- Подключите один конец USB-кабеля к компьютеру.
- Подключите другой конец к USB-порту вашего устройства.
- 5 Нажмите **Далее** и следуйте инструкциям на экране для завершения установки.

## Установка драйверов принтера

#### Сетевой кабель

- Вставьте компакт-диск с программным обеспечением принтера в дисковод для компакт-дисков.
- 2 Откройте компакт-диск двойным кликом по соответствующей иконке, выберите папку Driver и запустите файл Setup.exe.

- Выберите язык установки и следуйте инструкциям на экране.
- 4 Когда появится диалоговое окно Выбор компонентов выберите TCP/IP и нажмите Далее.
- 5 Когда появится диалоговое окно Set IP, выполните поиск устройства по IP-адресу, имени хоста или автоматически. Отметьте необходимые для установки устройств, перенеся их в список устройств для установки, расположенный в правой части диалогового окна, и нажмите Далее.
- 6 Следуйте указаниям на экране компьютера.

# 3 Загрузка оригиналов и материалов для печати

В этой главе описывается загрузка в устройство оригиналов и материалов для печати.

## Загрузка оригиналов

При загрузке оригиналов для копирования, сканирования и отправки факсов используются стекло экспонирования и дуплексный автоподатчик.

#### Стекло экспонирования

При сканировании со стекла в дуплексном автоподатчике не должно быть документов. В первую очередь сканируются документы, находящиеся в автоподатчике, и только после этого — оригиналы на стекле экспонирования.

Для достижения наилучшего качества сканирования, особенно если документы содержат изображения в цвете или в оттенках серого, используйте стекло экспонирования.

1 Поднимите и крышку сканера.

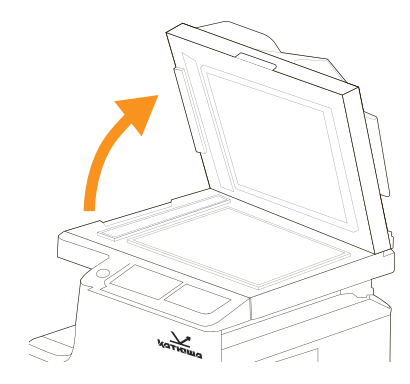

2 Поместите документ на стекло экспонирования лицевой стороной вниз и совместите его с направляющими линиями в левом верхнем углу стекла.

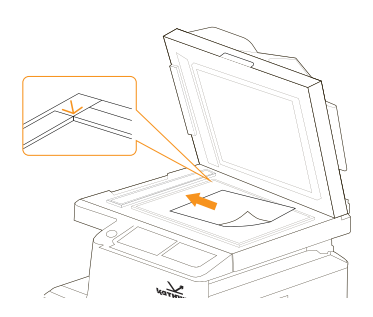

3 Закройте крышку сканера.

#### 🔗 Примечание

- При копировании с открытой крышкой снижается качество печати и увеличивается расход тонера.
- Пыль на стекле экспонирования может вызвать появление черных пятен на копиях. Не допускайте загрязнение стекла.
- Если необходимо скопировать страницу книги или журнала, приподнимите крышку так, чтобы ее шарниры вошли в ограничители, и закройте ее. Если толщина книги или журнала превышает 30 мм, не закрывайте крышку при копировании.

## Дуплексный автоподатчик

В дуплексный автоподатчик можно одновременно загрузить до 100 листов бумаги плотностью 80 г/м<sup>2</sup>.

При работе с дуплексным автоподатчиком соблюдайте следующие рекомендации.

- Не загружайте бумагу размером меньше 105 х 149 мм и больше 297 х 432 мм.
- Не загружайте бумагу следующих типов:

- Копировальную бумагу или бумагу с копировальным слоем;

- Мелованную бумагу;
- Плюр и другую тонкую бумагу;
- Мятую или сложенную бумагу;
- Скрученную бумагу;
- Рваную бумагу;

- Перед загрузкой оригиналов в устройство автоподачи удалите с них скрепки и скобки.
- Убедитесь в том, что чернила, клей или корректурная жидкость нанесенные на бумагу, полностью высохли.
- Не загружайте буклеты, брошюры, прозрачные пленки и другие нестандартные документы.

Для загрузки оригиналов в дуплексный автоподатчик выполните следующие действия.

 Перед загрузкой оригиналов согните стопку бумаги в обоих направлениях либо раскройте веером край пачки, чтобы отделить страницы друг от друга.

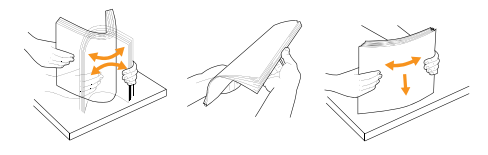

2 Разместите оригиналы в дуплексном автоподатчике лицевой стороной вверх.

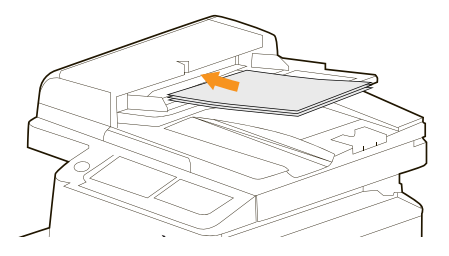

**3** Отрегулируйте направляющие автоподатчика по размеру документов.

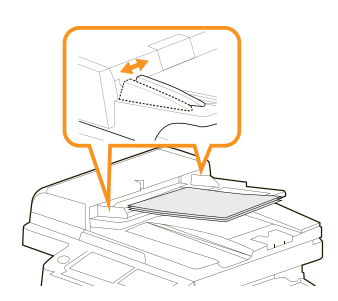

#### 🔨 Предупреждение

Пыль на стекле дуплексного автоподатчика может вызвать появление на копиях черных полос. Не допускайте загрязнения стекла.

#### Выбор материала для печати

Устройство может печатать на различных материалах, таких как обычная бумага, конверты, наклейки и прозрачная пленка. Используйте только материалы для печати, рекомендованные для этого устройства. Применение материалов, не отвечающих требованиям, может вызвать следующие проблемы:

- Низкое качество печати;
- Частое замятие бумаги;
- Преждевременный износ и выход из строя устройства.

Свойства бумаги, такие как плотность, состав, зернистость и содержание влаги, влияют на производительность устройства и качество печати. При выборе материала для печати обратите внимание на следующее:

- Желаемый результат. Выбранные материалы должны соответствовать целям печати.
- Яркость. При использовании более белого материала изображения получаются более яркими и насыщенными.
- Гладкость поверхности. Гладкость материалов для печати влияет на четкость отпечатанного изображения.

#### 🔈 Примечание

Иногда при использовании бумаги, отвечающей всем требованиям, качество печати может оказаться неудовлетворительным. Это может быть вызвано неправильным обращением с материалами, недопустимым уровнем температуры и влажности или другими изменяющимися факторами окружающей среды.

### Изменение размера бумаги в лотке

Для загрузки более длинной бумаги (например, бумаги формата Legal) отрегулируйте соответствующим образом положение направляющих длины бумаги в лотке.

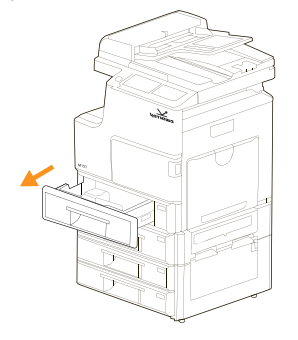

 Установите направляющую длины бумаги в нужное положение. В зависимости от страны по умолчанию устанавливается формат Legal или А4. Для загрузки бумаги нужного размера сожмите замок направляющей длины и переместите направляющую длины в нужное положение.

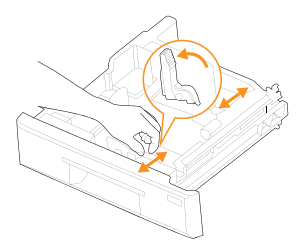

2 Поместив бумагу в лоток, сожмите замок направляющей ширины, как показано на рисунке, и придвиньте ее к стопке, так чтобы она слегка прикасалась к краям листов. Не прижимайте направляющую слишком плотно, это может привести к изгибанию бумаги.

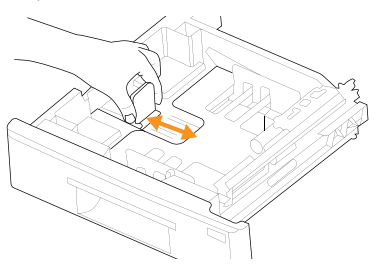

#### 🔗 Примечание

- Не отодвигайте направляющие ширины слишком далеко от стопки во избежание перекоса бумаги.
- Неправильное положение направляющих ширины может привести к замятию бумаги.

## Загрузка бумаги

# Загрузка бумаги в основные лотки устройства

Основные лотки устройства служат для загрузки материалов, используемых для печати большинства документов. Эти лотки вмещают до 500 листов обычной бумаги плотностью 80 г/м<sup>2</sup>.

В стандартной поставке устройство включает в себя два лотка для бумаги и многофункциональный лоток. Можно приобрести тумбу для устройства с двумя дополнительными лотками.

 Откройте лоток и загрузите бумагу: стороной для печати вверх в основных лотках и стороной для печати вниз в многоцелевом лотке.

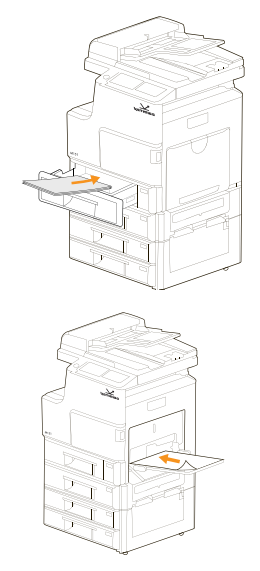

2 Поместив бумагу в лоток, сожмите замок направляющей ширины, как показано на рисунке, и придвиньте направляющую к стопке, так чтобы она слегка прикасалась к краям листов. Не прижимайте направляющую слишком плотно, это может привести к изгибанию бумаги.

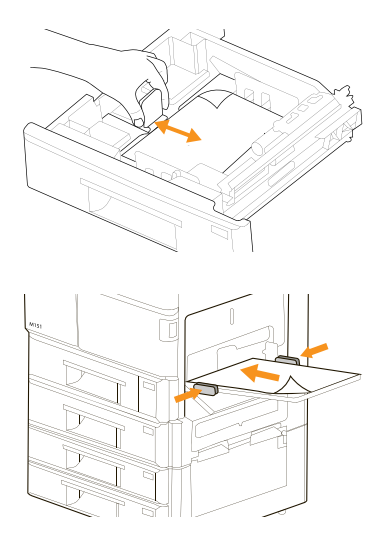

#### 🔗 Примечание

- Не отодвигайте направляющие ширины слишком далеко от стопки во избежание перекоса бумаги.
- Неправильное положение направляющих ширины может привести к замятию бумаги.
- **3** После загрузки бумаги установите тип бумаги и ее размер для лотка.

#### 🔗 Примечание

 Если при подаче бумаги возникают проблемы, загружайте ее в многоцелевой лоток по одному листу.

# 4 Копирование

### Запуск копирования

Ниже приведена стандартная процедура копирования оригиналов.

- Разместите оригиналы в дуплексном автоподатчике лицевой стороной вверх или один оригинал на стекле экспонирования лицевой стороной вниз.
- 2 Нажмите кнопку Копия на главном экране. При нажатии кнопки на главном экране открывается экран с несколькими вкладками, содержащими параметры копирования.

| ▲ < 1            | отов         |            |             |
|------------------|--------------|------------|-------------|
| Общий            | Слияние      | Раскладка  | Расширенный |
| Подача бумаги    |              | Количество |             |
| Автовыбор        |              | 1          |             |
| Плотность печати |              |            | $\odot$     |
| <                | +            | Масштаб %  | Отмена      |
| Авторазм. Дупл   | екс Скрепить | 100        | $\Diamond$  |
| выкл вын         | кл выкл      |            | Копия       |
|                  |              |            |             |

- 3 Подтвердите или измените необходимые параметры копирования, такие как размер оригинала, лоток для печати, двусторонняя копия и плотность изображения.
- **4** Нажмите **Копия** на сенсорном экране, чтобы начать копирование документа.

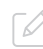

#### • Примечание

При необходимости вы можете указать дополнительные параметры, такие как масштаб, слияние и пр.

# Копирование удостоверений. Функция Копирование карты

Функция **Копирование карты** позволяет легко и правильно скопировать как переднюю, так и заднюю сторону вашей ID-карты.

1 Разместите ID-карту на стекле экспонирования лицевой стороной вниз.

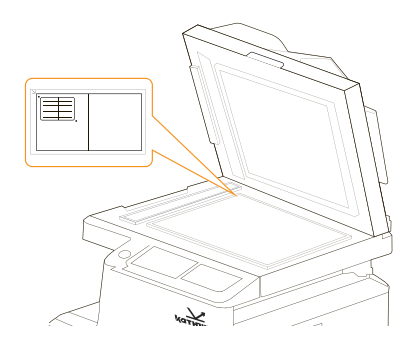

- 2 Нажмите кнопку Копир. карты на главном экране. При нажатии кнопки на главном экране открывается экран с несколькими вкладками, содержащими параметры копирования.
- 3 Введите число копий с помощью кнопок
- 4 Нажмите кнопку Формат на панели управления, выберите один из вариантов Верх/Низ, Справа/Слева или Перед/Задн

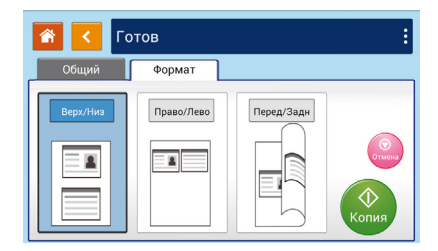

- 5 Нажмите Копия на сенсорном экране, чтобы начать копирование документа.
- 6 После завершения копирования одной стороны карты появится диалоговое окно

Следующая страница. Для копирования другой стороны вашей карты откройте крышку, переверните ID-карту и поместите снова на стекло.

7 Нажмите кнопку Продолж. на панели, чтобы начать сканирование другой стороны ID-карты либо нажмите Отмена для отмены и выхода из диалогового окна.

#### 🔨 Предупреждение

Функция **Копирование карты** не поддерживает загрузку карт из автоподатчика документов.

# 4 Отправка по электронной почте

Функция **Электронная почта** позволяет сканировать документы и отправлять отсканированное изображение по электронной почте.

- Разместите оригинал документа на стекле экспонирования либо в автоподатчике лицевой стороной вниз.
- 2 Нажмите кнопку E-mail на главном экране.
- 3 Введите адрес электронной почты в поле Кому, либо выберите его из списка контактов.
- **4** Введите адрес электронной почты отправителя в поле **От кого**.
- **5** Введите тему письма в поле **Тема**.

#### 🔗 Примечание

Адрес отправителя является обязательным элементом, который необходимо заполнить перед отправкой отсканированного изображения. Поле **Тема** не является обязательным, но многие почтовые сервера не пропускают письма с пустой темой, считая их спамом.

6 Нажмите E-mail на сенсорном экране, чтобы начать сканирование документа и отправку по электронной почте.

# 5 Сканирование

Процесс сканирования позволяет преобразовывать оригинальные бумажные документы в цифровые файлы.

Существует два способа сканирования документов. Один предполагает прямое подключения устройства к компьютеру с помощью кабеля USB, а другой основывается на использовании сетевого интерфейса, поддерживающего сканирование и отправку отсканированных документов в указанный узел сети.

Для сканирования нажмите **Больше** на сенсорной панели управления, и выберите **Скан**.

 Место сохранения файла. Выберите место, куда вы хотите сохранить сканированное изображение.

Варианты: Сканирование на устройство, Сканирование на устройство USB, Сканирование на FTP, Сканирование в CIFS, Сканирование в облако.

 Место назначения. Отображается папка в месте назначения куда будет сохранен файл сканированного изображения, и шаблон имени файла.

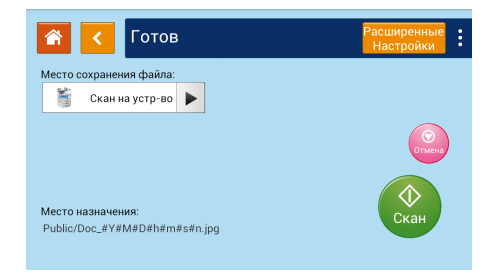

### Сканирование на устройство

Функция позволяет сохранять отсканированные документы в память МФУ.

| 🚹 < Готов         |                            |
|-------------------|----------------------------|
| Хранилище: Public |                            |
| Выберите папку    | Префикс имени файла        |
| Public            | Doc_#Y#M#D#h#m#s#n         |
| 1234567890123456  | Doc_#Y#M#D#h#m#s#n.jpg     |
|                   | Добавьте новое имя папки 📧 |
|                   | Скан                       |

#### При выборе варианта Сканировать на

устройство вы переходите в соответствующее подменю, где можете выбрать место для сохранения отсканированного документа, а также указать шаблон имени файла, нажав на поле Префикс имени файла.

Также с помощью этого меню можно добавить новое имя папки для последующего сохранения файлов сканирования.

## Сканирование на устройство USB

Функция позволяет отправлять отсканированные документы на подключенный USB-накопитель.

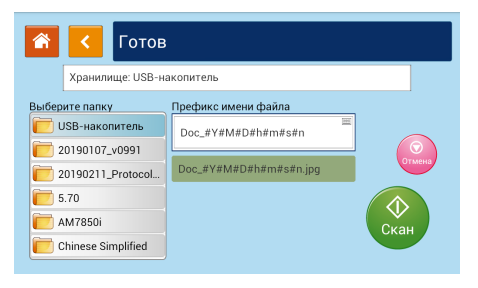

При выборе варианта Сканировать

на устройство USB вы переходите в соответствующее подменю, где можете выбрать место для сохранения отсканированного документа, а также указать шаблон имени файла, нажав на поле Префикс имени файла.

#### 🦻 Примечание

Для использования функции на момент выбора места сохранения файла к устройству должен быть подключен USBнакопитель.

#### Сканирование на FTP

Функция позволяет отправлять отсканированные документы на FTP-сервер в сети.

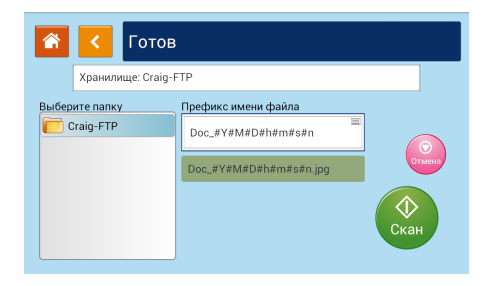

При выборе варианта **Сканировать на FTP** вы переходите в соответствующее подменю, где можете выбрать место для сохранения отсканированного документа, а также указать шаблон файла, нажав на поле **Префикс имени файла.** 

#### Примечание

Для использования функции на момент выбора места сохранения файлов устройство должно быть подключено к сети, а также заданы параметры FTP сервера.

#### Сканирование на CIFS

Функция позволяет отправлять отсканированные документы на CIFS-сервер в сети.

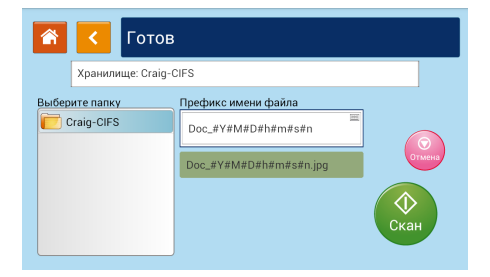

При выборе варианта Сканировать на CIFS вы переходите в соответствующее подменю, где можете выбрать место для сохранения отсканированного документа, а также указать шаблон имени файла, нажав на поле Префикс имени файла.

#### 🔗 Примечание

Для использования функции на момент выбора места сохранения файлов устройство должно быть подключено к сети, а также заданы параметры CIFS сервера.

#### Сканирование в облако

Функция позволяет отправлять отсканированные документы в облачное хранилище.

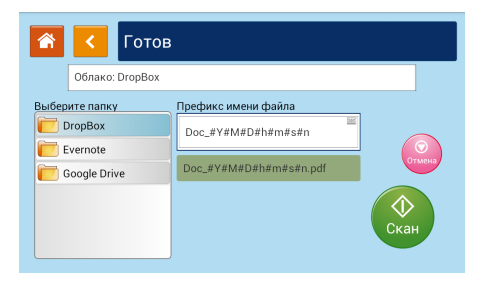

При выборе варианта Сканировать в облако вы переходите в соответствующее подменю, где можете выбрать место для сохранения отсканированного документа, а также указать шаблон имени файла, нажав на поле Префикс имени файла.

#### Примечание

Для использования функции на момент выбора места сохранения файлов устройство должно быть подключено к сети.

## Расширенные настройки сканирования

Если необходимо настроить дополнительные параметры сканирования, перейдите в раздел Расширенные настройки.

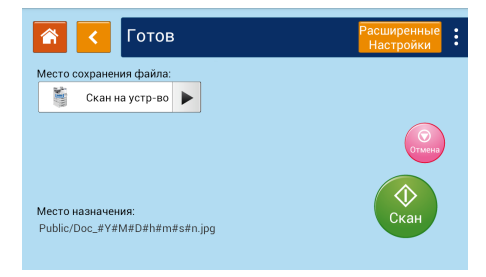

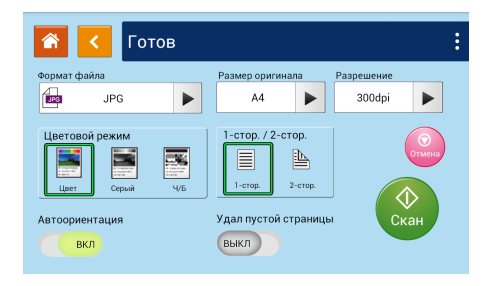

Раздел позволяет настраивать следующие параметры:

• **Формат файла.** Формат получаемого файла сканируемого документа.

Варианты: Multi-page PDF (Многостраничный PDF), One-page PDF (Одностраничный PDF), JPG, BMP, TIFF, Searchable-PDF (PDF с возможностью поиска).

• **Размер оригинала.** Формат исходного документа для сканирования.

Варианты: Авто, А3, А4, А5, В4, В5, LGL, LTR.

 Разрешение. Разрешение получаемого файла сканируемого документа.

Варианты: 150 dpi, 200 dpi, 300 dpi, 600 dpi.

 Цветовой режим. Установка цветового режима при сканировании документа.
 Варианты: Серый (используется один цвет для

воссоздания полутонов отсканированного изображения), Ч/Б (Черно-белый).

 Автоориентация. Функция определяет направление расположения текста и автоматически ориентирует получаемый сканируемый файл.

- Удал пустой страницы. Функция определяет наличие пустой страницы в многостраничном сканируемом документе и удаляет ее из получаемого отсканированного файла.
- Дуплекс. Одностороннее либо двустороннее сканирование.

#### 🔗 Примечание

Для сканирования документа с двух сторон оригиналы должны быть загружены в дуплексный автоподатчик. Если устройство не обнаруживает оригинал в дуплексном автоподатчике, режим автоматически изменяется на 1-стороннее.

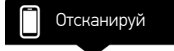

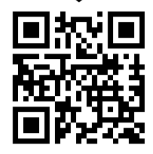

www.katusha-print.ru